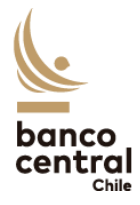

## 2.4. Administración de Perfiles y Usuarios

Para agregar nuevos usuarios o modificar los ya existentes, además de agregar o modificar los perfiles de reporte para éstos, deberá ingresar a la página web (<u>http://siweb.bcentral.cl/cnci</u>) utilizando el explorador **Microsoft Edge** (*Modo Internet Explorer* activado). Al ingresar, se debe seleccionar el rol de Supervisor en la empresa donde desea realizar los cambios:

| EMPRESA DE PRUEBA(1) | Supervisor |
|----------------------|------------|
|----------------------|------------|

Luego, se debe hacer clic en el menú *Mantención > Usuarios*.

| Mantención | Empresa | • |
|------------|---------|---|
| Usuarios   |         |   |
| Perfiles   |         |   |

Se desplegará una tabla similar a la siguiente:

| Mantención de Usuarios |                   |                 |         |           |
|------------------------|-------------------|-----------------|---------|-----------|
| 1. RUT                 | 2. Nombre Usuario | 3. Departamento | 4, Fono | 5. Estado |
| <u>9.4</u>             |                   |                 |         |           |
| <u>8.7</u><br>7.3      |                   |                 |         |           |
|                        |                   |                 |         |           |

Para **crear un nuevo usuario**, se debe hacer clic en el botón **Nuevo usuario** y se debe llenar los datos requeridos.

Para **modificar un usuario ya existente**, en la lista de usuarios, se debe hacer clic en el RUT del usuario a modificar. Se despliega la siguiente pantalla:

| Actualización Usuario                                                                                                    |                           |
|----------------------------------------------------------------------------------------------------|---------------------------|
| RUT                                                                                                    |                           |
| Nombres                                                                                                    |                           |
| Apellido Paterno                                                                                                    |                           |
| Apellido Materno                                                                                                    |                           |
| E-Mail                                                                                                    |                           |
| Departamento                                                                                                    |                           |
| Cargo                                                                                                    |                           |
| Teléfono                                                                                                    |                           |
| Fax                                                                                                    |                           |
| Fech a Activación                                                                                                    |                           |
| Actualiza Perfiles del Usuario                                                                                                    |                           |
| Disponibles                                                                                                    | Asignados                 |
| REPORTANTE CAPITULO IX ANEXO 1<br>REPORTANTE CAPITULO VIII ANEXO<br>REPORTANTE CAPITULO VIII ANEXO<br>REPORTANTE CAPITULO VIII ANEXO | ADMINISTRADOR DE PERFILES |

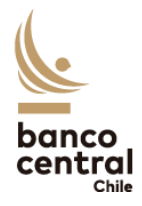

Se puede actualizar cualquiera de los campos, a excepción del RUT y la fecha de activación. En la sección *Actualiza Perfiles del Usuario*, podrá seleccionar los formularios que requiera asignar al usuario desde el lado izquierdo (para asignar más de uno, debe mantener oprimida la tecla *Ctrl* mientras hace clic en los formularios a seleccionar). Luego, debe hacer clic en *Agregar>>*.

Una vez realizados todos los cambios, debe hacer clic en *Grabar actualización*.

Para **eliminar un usuario existente**, en la lista de usuarios, se debe hacer clic en el RUT del usuario a eliminar. En la pantalla desplegada, debe hacer clic en el botón *Eliminar*.